# Инструктивные материалы для организаторов в аудитории при проведении Национальных исследований качества образования в части

# достижения личностных и метапредметных результатов в 6 и 8 классах

Инструктивные материалы соответствуют порядку проведения процедур исследования.

Организатор в аудитории - сотрудник ОО, назначенный организатором в аудитории.

#### Описание действий при проведении НИКО

### Организатор в аудитории:

1.Перед началом проведения исследования проверяет подключение компьютеров к сети Интернет (с помощью технического специалиста), открывает на каждом компьютере страницу для входа в диагностическую работу (ссылка для проведения НИКО в части достижения личностных и метапредметных результатов в 6 и 8 классах в компьютерной форме <a href="https://edutest.obrnadzor.gov.ru/">https://edutest.obrnadzor.gov.ru/</a>)

2. В присутствии Независимого наблюдателя рассаживает участников за рабочие места и раздает логины и пароли для выполнения диагностической работы и анкетирования, помогает участникам, у которых вызвало затруднение введение логина и пароля.

3. Обеспечивает порядок и дисциплину в аудитории при проведении НИКО.

4. В процессе проведения работы заполняет бумажный протокол, в котором фиксируется ФИО участника в таблице рядом с логином участника.

5. Передает Организатору ОО заполненный бумажный протокол, в котором установлено соответствие между ФИО и логином участников, подписанный, Организатором в аудитории и Независимым наблюдателем.

| Система тести<br>Авторизац          | рования<br>ия    |  |
|-------------------------------------|------------------|--|
| Введите логин                       | 8                |  |
| Пароль                              |                  |  |
| Введите пароль                      | Ø                |  |
| Войти                               |                  |  |
| Система тестир<br>2021 г. Версия v1 | ЭВСІНИЯ.<br>0.10 |  |

Рисунок 1. Авторизация участников

#### НИКО 2021

На прочтение Текста организатора в аудитории для проведения НИКО в части достижения личностных и метапредметных результатов в 6 и 8 классах отводится не более пяти минут.

**Через 30 и 60 минут** от начала работы организатор в аудитории проводит рекомендуемый комплекс упражнений гимнастики глаз (комплекс упражнений заранее скачать в личном кабинете в ФИС ОКО <u>https://lk-fisoko.obrnadzor.gov.ru/</u>)

На открывшейся странице участники должны выбрать «Диагностическая работа для проведения национальных исследований качества образования в части достижения личностных и метапредметных результатов».

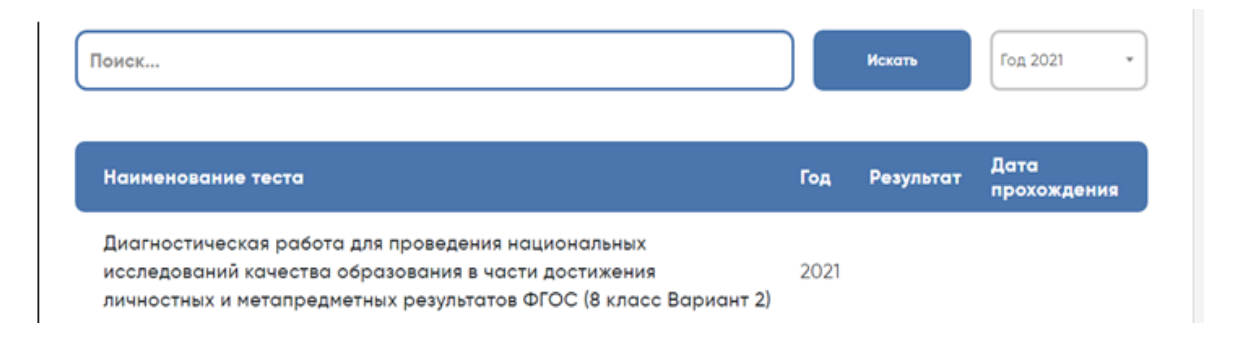

Рисунок 2. Выбор диагностической работы

Чтобы приступить к выполнению работы, надо нажать кнопку «Начать».

Если участники хотят удалить данные ими ответы в этом задании, можно нажать кнопку **«Сбросить»** и ввести ответы заново (Рисунок 4). После выполнения каждого задания и ввода ответа необходимо нажать кнопку **«Подтвердить ответ»** 

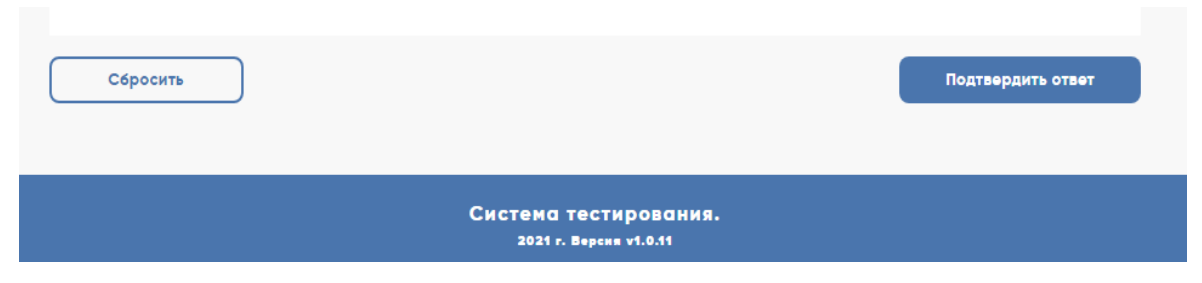

Рисунок 3. Кнопки для удаления и подтверждения ответов

После этого участники смогут перейти к следующему заданию.

Если не на все вопросы даны ответы, в верхней части экрана появится «окно» с просьбой подтвердить действие.

## Подтвердите действие на странице edutest.obrnadzor.gov.ru

Не на все вопросы даны ответы. Вы действительно хотите перейти к следующему заданию? Вернуться к выполнению данного задания будет невозможно.

| ок | Отмена |  |
|----|--------|--|
|    |        |  |

Рисунок 4. «Окно» с просьбой подтвердить действие

Если участник пропускает задание, вернуться к пропущенным заданиям будет нельзя.

После завершения выполнения диагностической работы необходимо приступить к заполнению анкеты участника исследования.

После заполнения ответов на вопросы анкеты участникам надо нажать кнопку «Подтвердить ответ и завершить тест».